## 《我愛學語文》學生網使用說明

- 1. 進入《我愛學語文》網站的方法:
  - ▶ 打開 Internet Explorer 或 Firefox 等網站瀏覽器, 鍵入《我愛學語文》的 網址: <u>http://ephchinese.ephhk.com/</u>

## 或

▶ 通過學校網站「相關連結」進入。

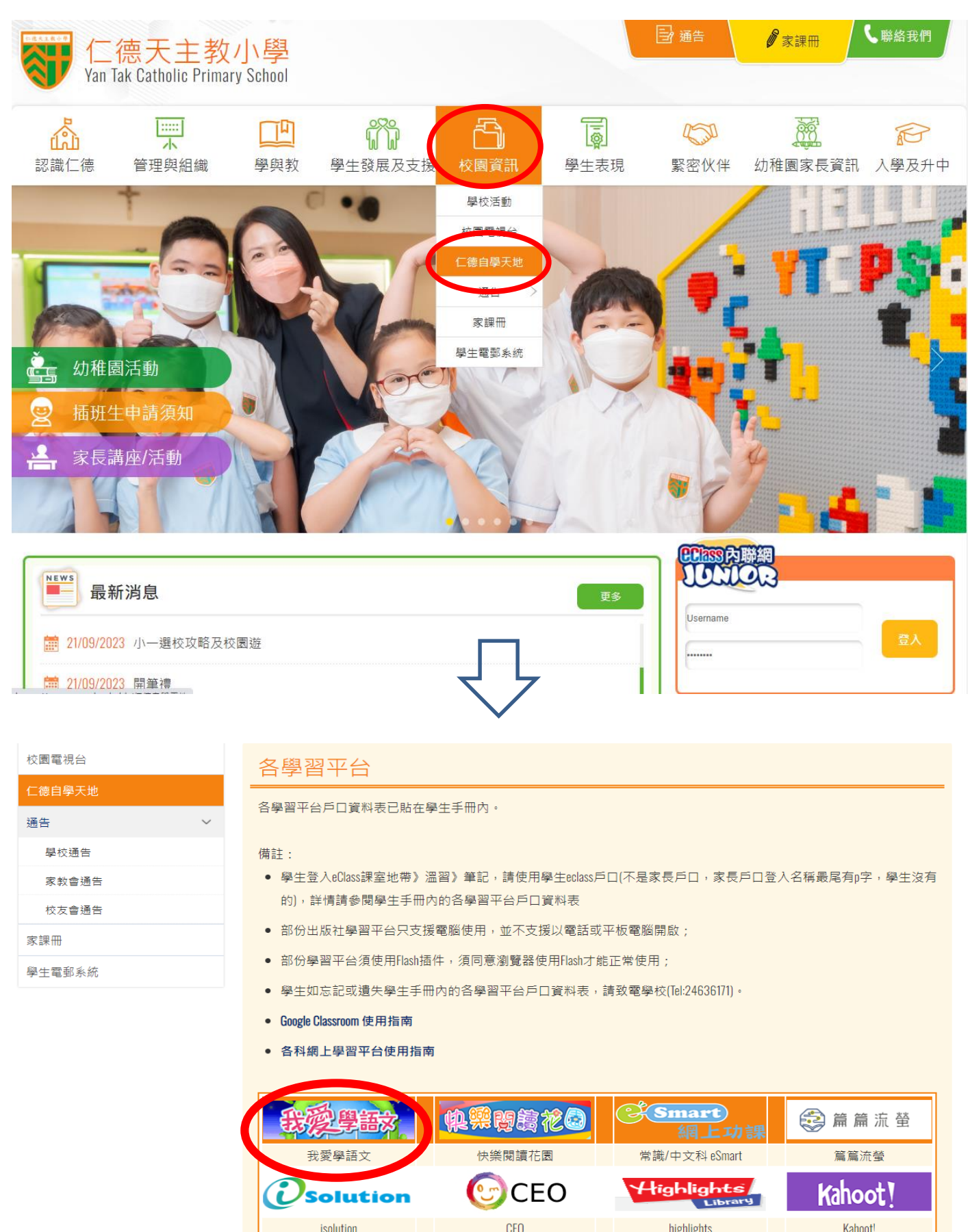

進入《我愛學語文》網站登錄頁面。

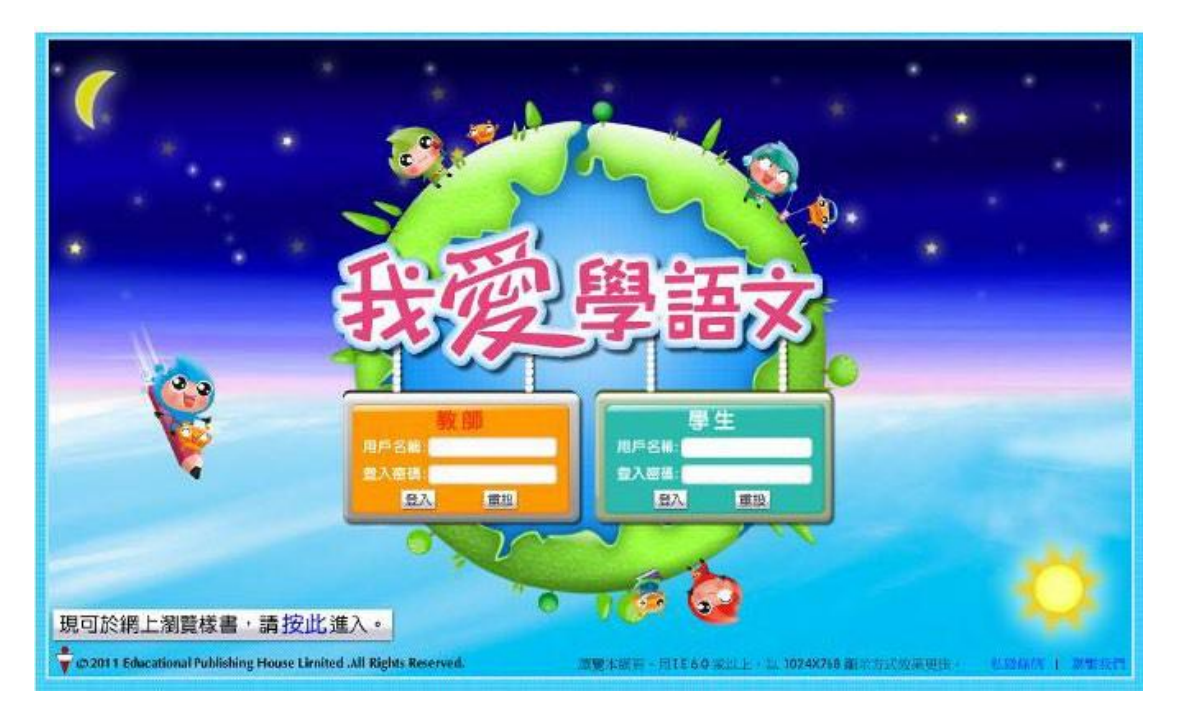

在學生部分輸入用戶名稱和登入密碼,然後點選「登入」鍵,進入《我愛學語文》
學生網。

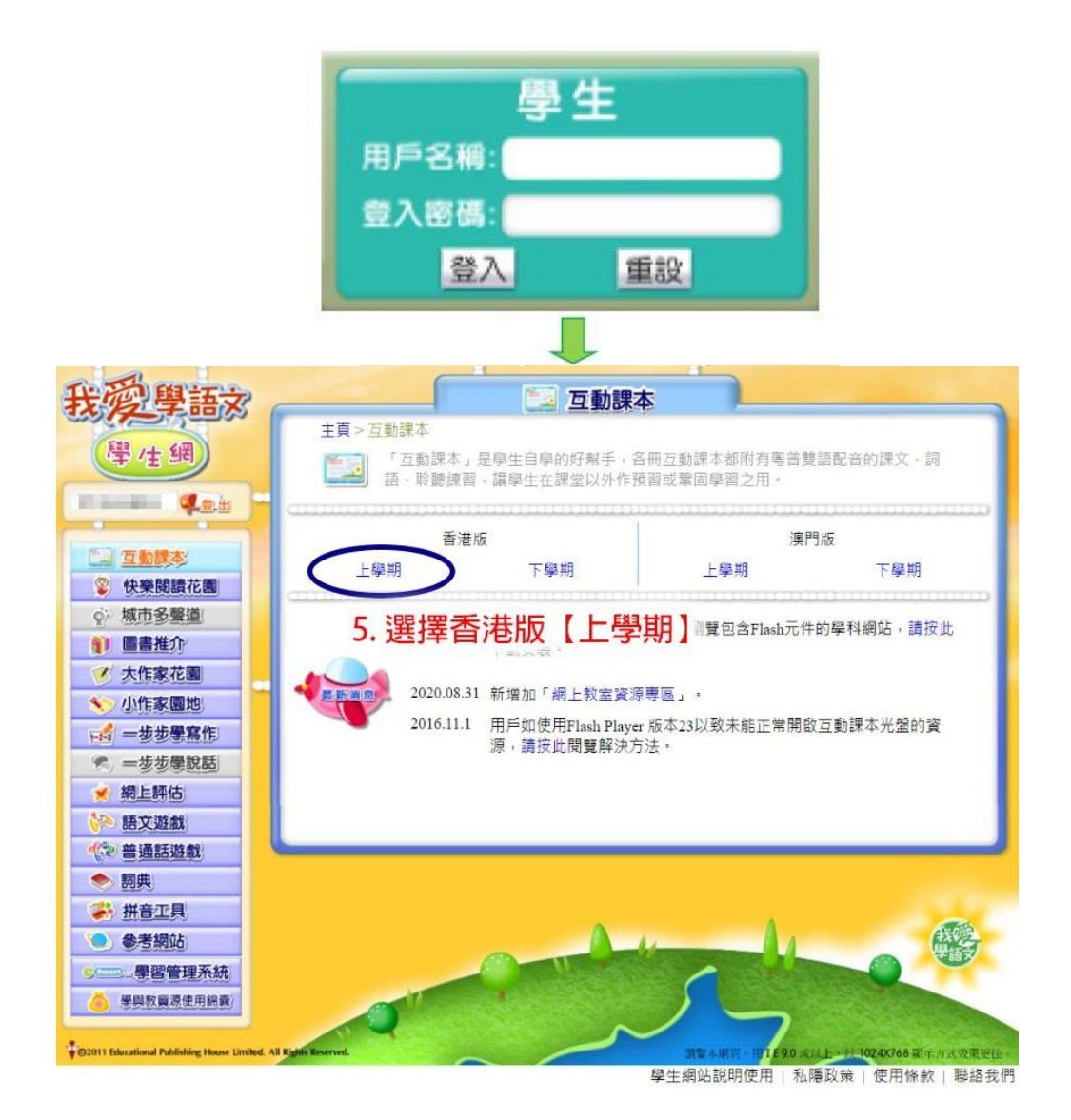

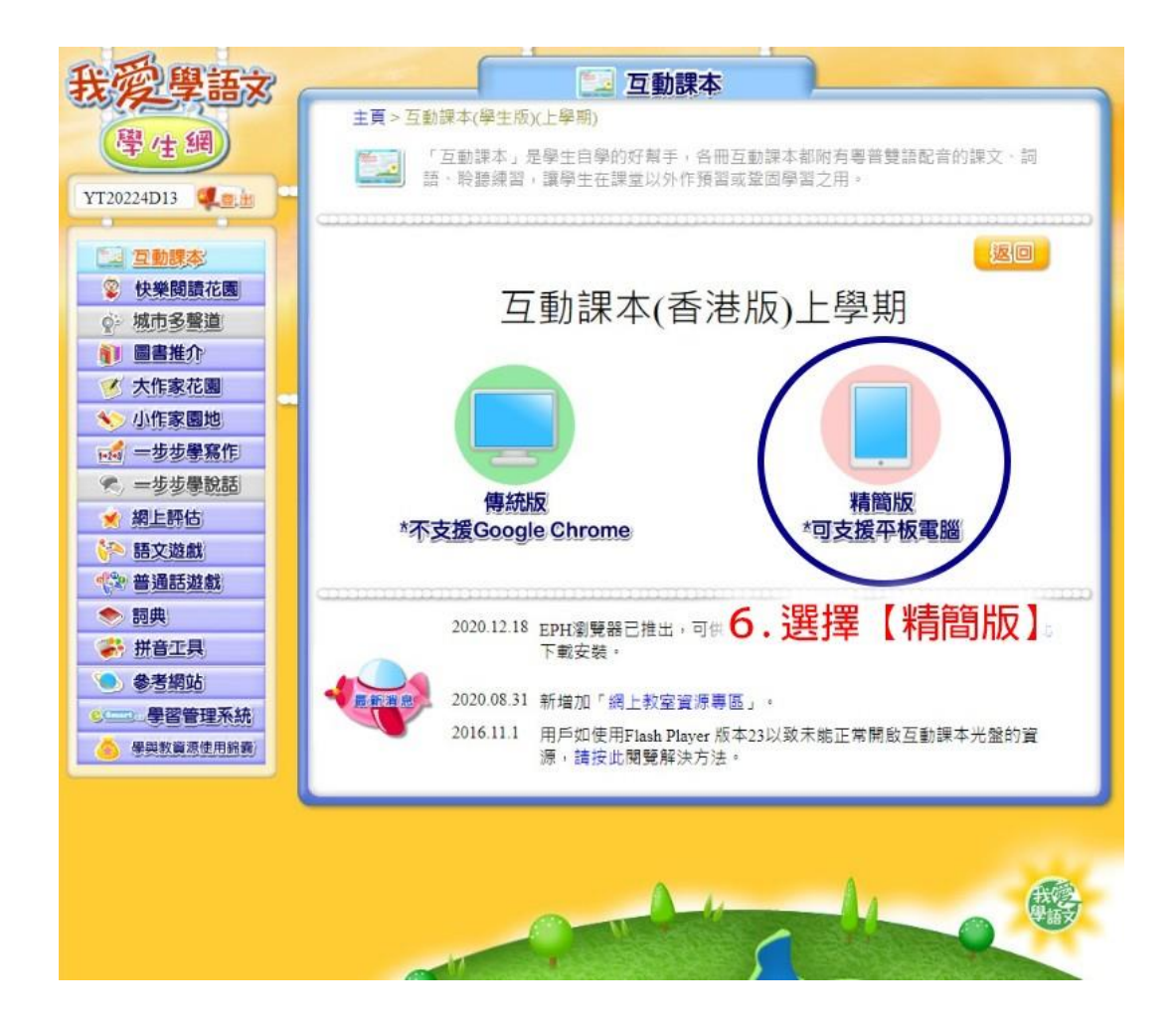

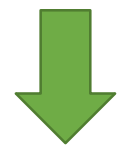

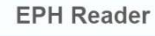

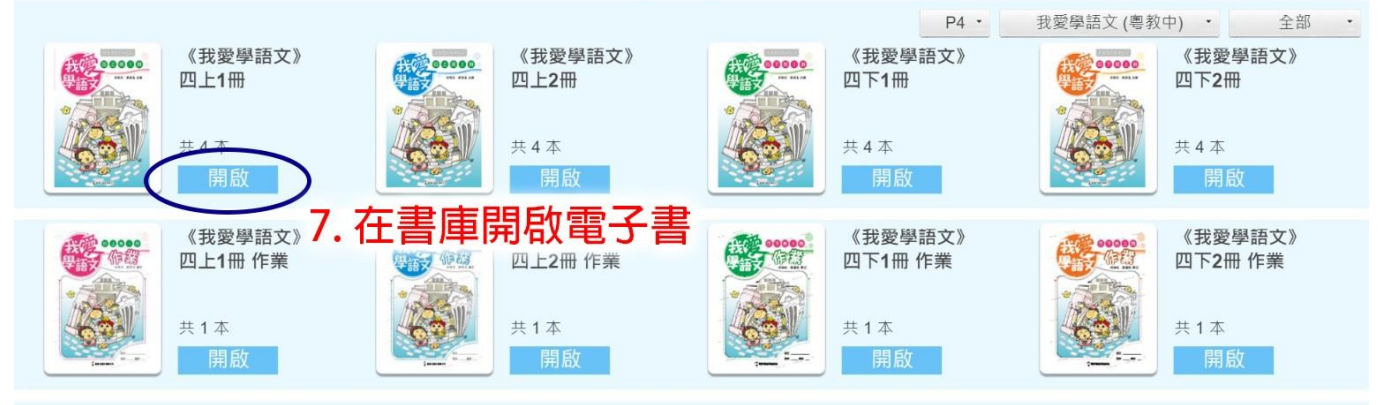

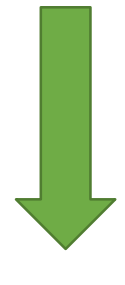

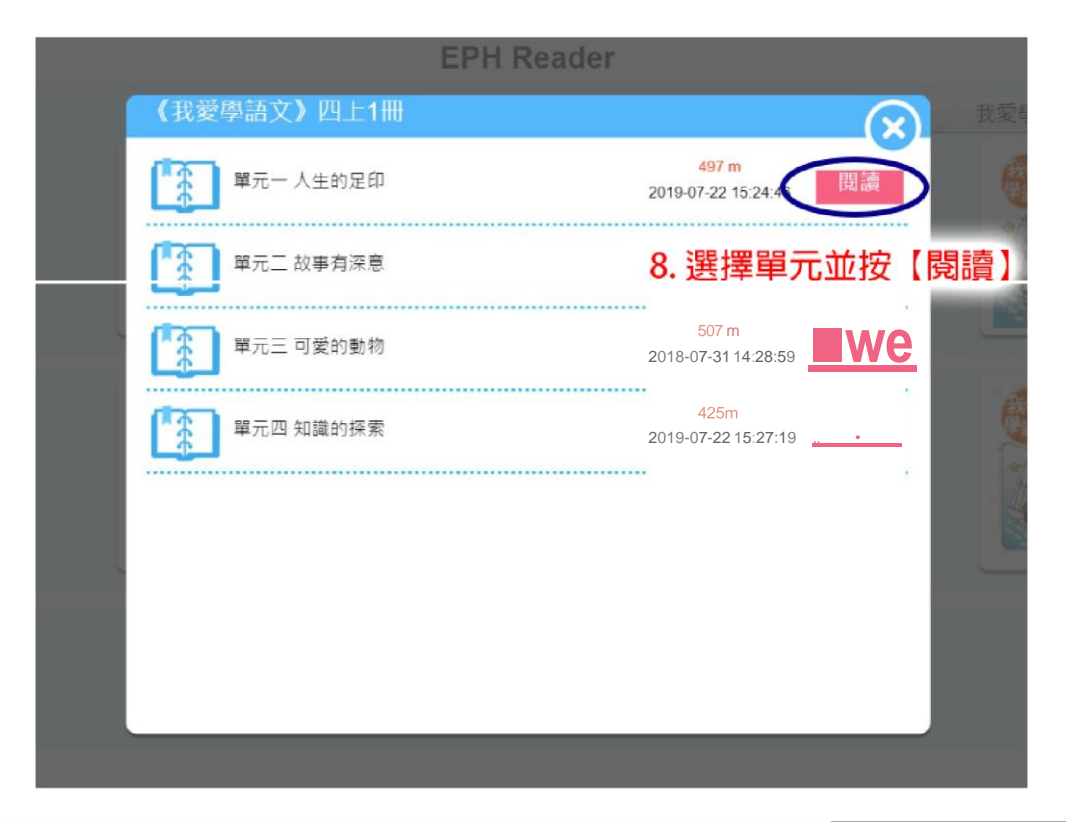

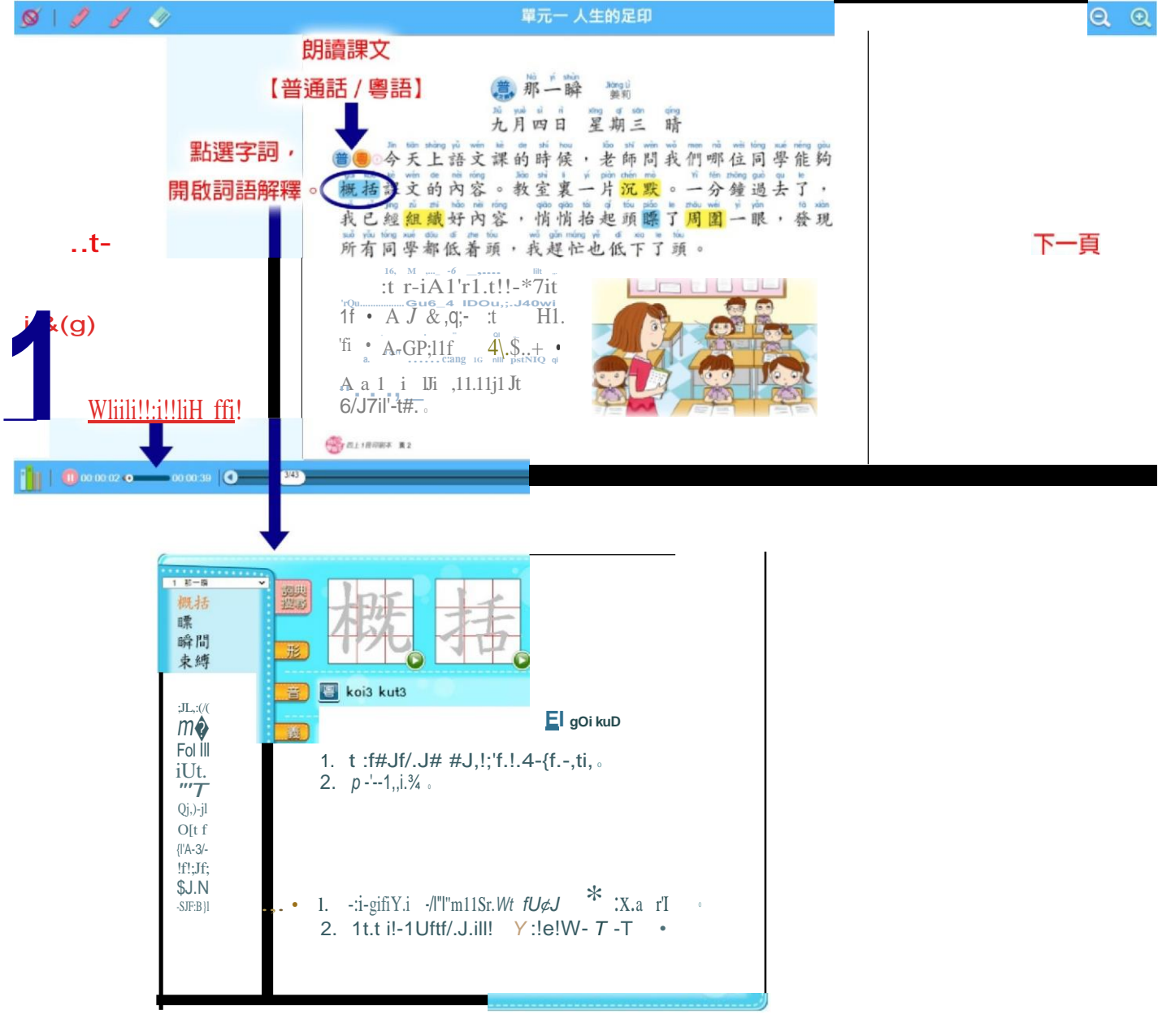

4. 在快樂閱讀花園部分,於「學生登入」位置輸入登入名稱和登入密碼,再按「確定」。

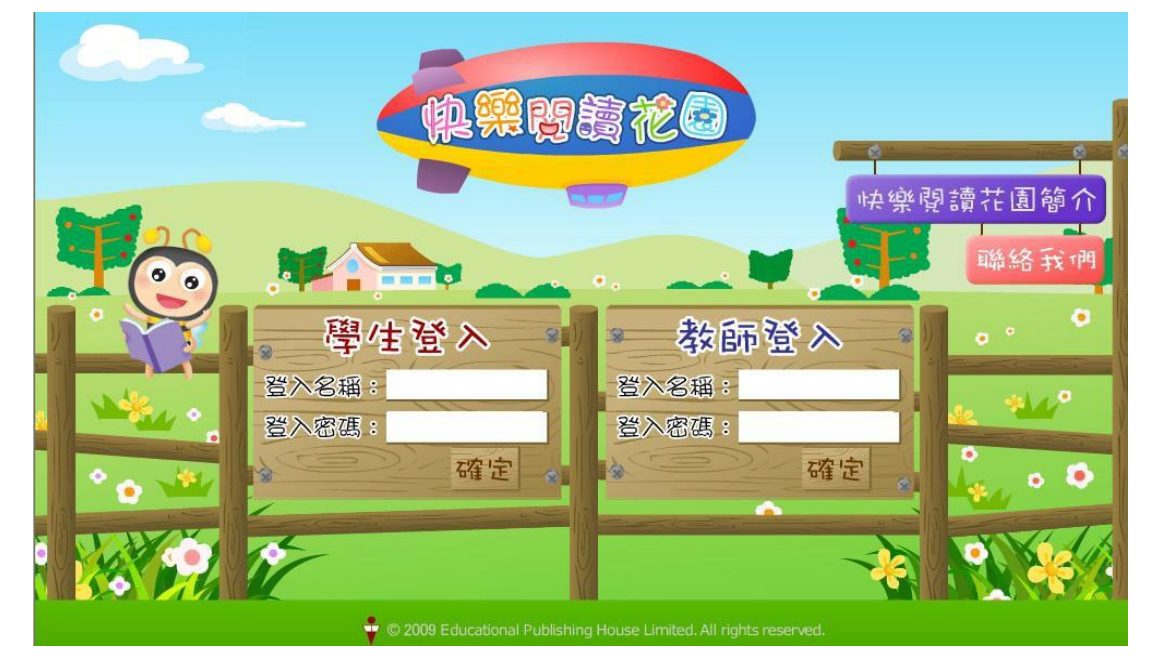

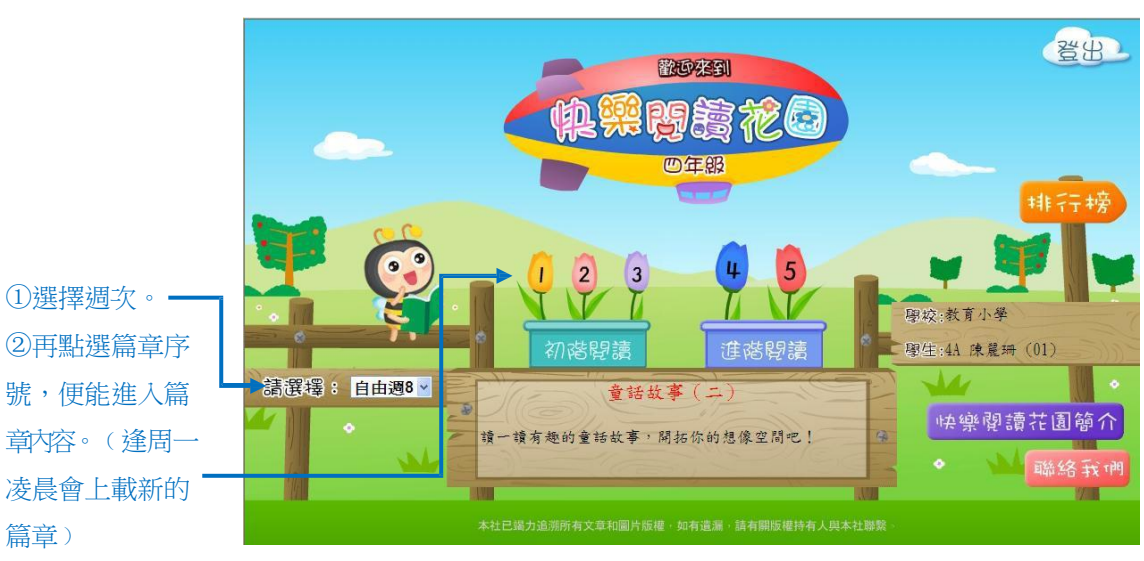

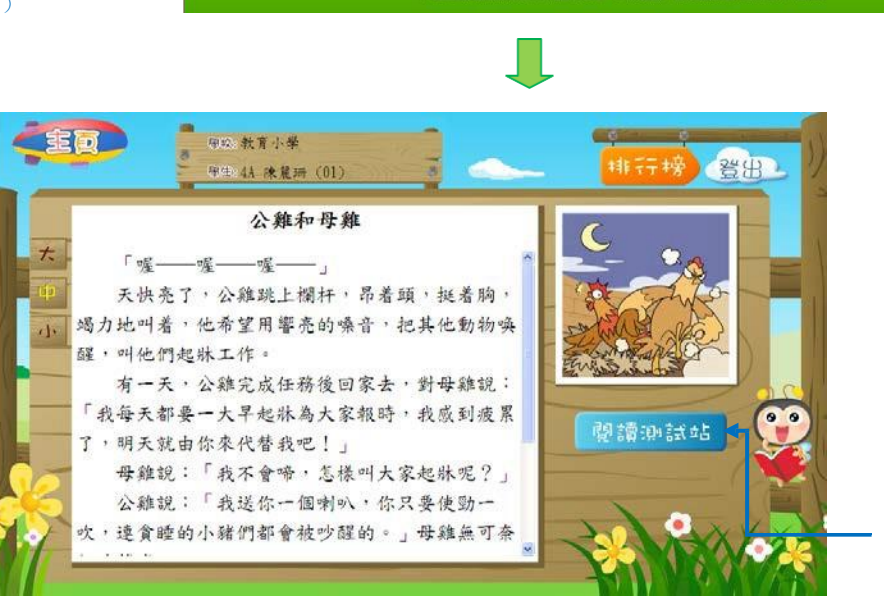

③點選可進入閱讀 測試部分。 在測試部分,作答選擇題。完成後按「遞交」便能立即知道答案和成績。

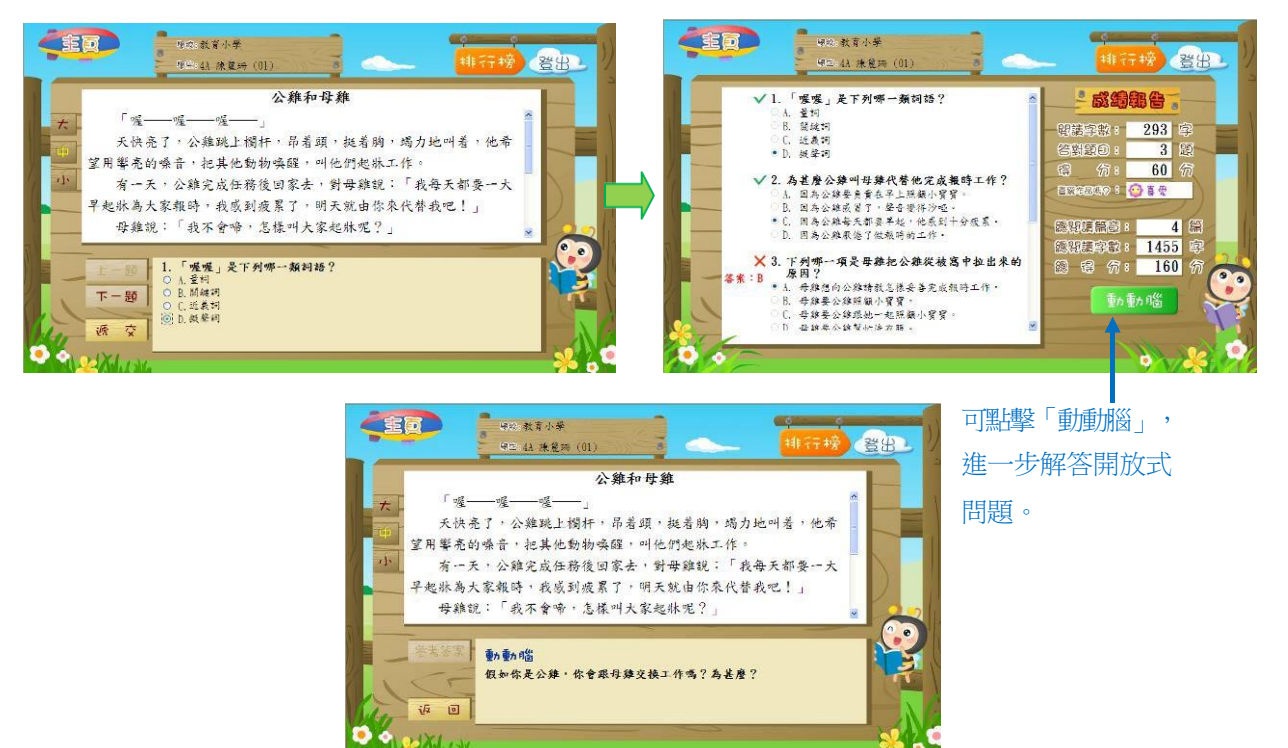

點擊右上角的「排行榜」,便能看到不同的排行榜。

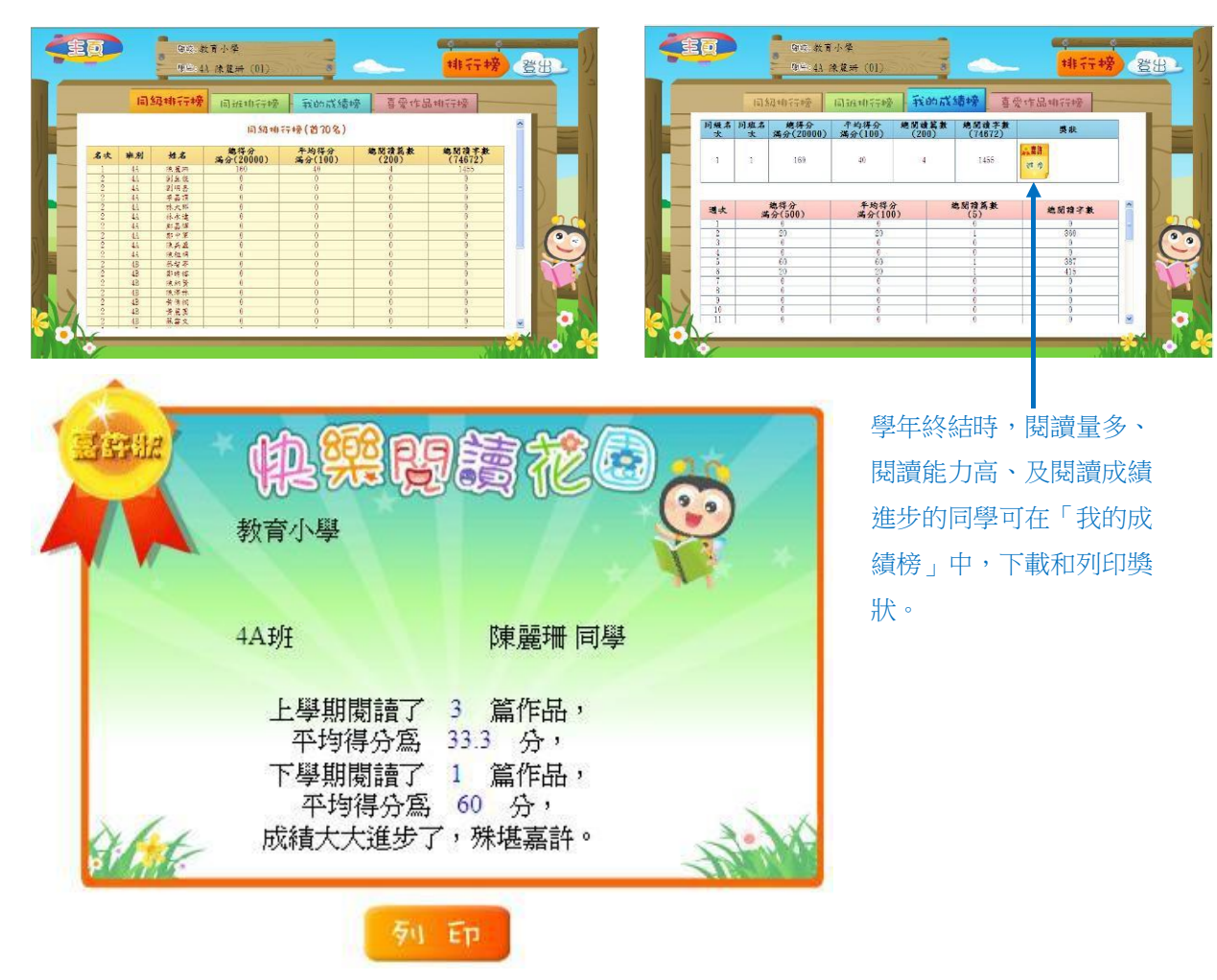

5. 在網上評估部分,輸入登入名稱和登入密碼,再按「登入」,然後點選「中文科網上評估」。

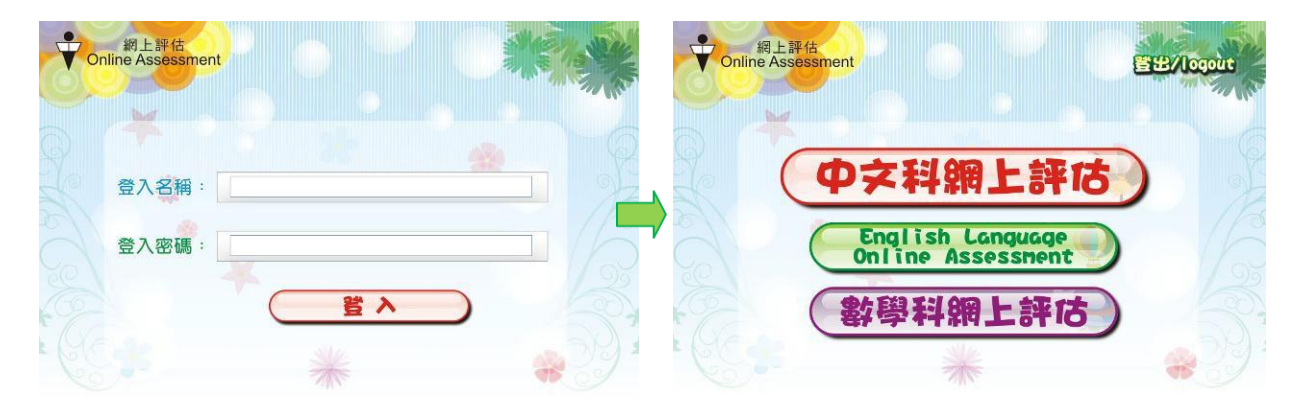

進入中文科網上評估後,會見到不同的評估試卷,點選試卷,便能進入該評估卷進行測試。 (每個月底會上載新的評估卷)

| 學校:教育小    | 學[全日]          |       |              |       |    | 學校:教育小學「全日」 2010 2011 2011 2011 2011 2011 2011 201 |                                     |                                         |  |
|-----------|----------------|-------|--------------|-------|----|----------------------------------------------------|-------------------------------------|-----------------------------------------|--|
| > 學生:4C Ⅰ | 陈波(1)          | - 5   | /            |       | 0  | 940                                                | 學生:4C 陳家波(1)                        |                                         |  |
|           |                | 派祭日期: | 全体瘤型 💙       |       | 2  | and I                                              | 四上評估一條辭:修辭                          | and there                               |  |
| 1         | 5º/6           | 許佔內容  | <b>建設 日期</b> | 分配    | 純單 | 普理                                                 | 1. 哪個句子運用了明驗來寫?                     |                                         |  |
| 77        | 四下滑枯一修器(六月)    | 修葺    | 2012年06月     | 100   | 9  | 225                                                |                                     |                                         |  |
|           | 四下 評估一句子 (六月)  | 句子    | 2012年06月     | 100   | 0  | 2.12                                               | A. 小草笑得彎了版。                         |                                         |  |
|           | 四下 計估一 守預 (六月) | ¥λ    | 2012年06月     | 100   | 6  | 22                                                 | B. 小皇上有幾利部隊似的部次。<br>C. 点式的存储的第三人称单数 |                                         |  |
|           | 四下 評估一 標款 (六月) | 委略    | 2012年06月     | 100   | 0  | 29                                                 | D 小市商品就用於影響使曲曲。                     |                                         |  |
|           | 四千 計估一 経落 (六月) | 校藩    | 2012年06月     | 90    | 0  | 22.5                                               | 1. 1 THERE BOARD AND THE FIRST OF   |                                         |  |
|           | 四下 計估一 修課 (五月) | 经器    | 2012年05月     | 100   | 0  | 22                                                 | ADOD                                |                                         |  |
|           | 四下 評估一 句子 (五月) | 句子    | 2012年05月     | 100   | 0  | 212                                                | A D U D                             | 10 M 10 M 10 M 10 M 10 M 10 M 10 M 10 M |  |
|           | 四下 新估一 字句 (五月) | 学问    | 2012年05月     | 100   | 0  | 22                                                 |                                     |                                         |  |
| 1         | 四下 評估一 標驗(四用)  | 標點    | 2012年05月     | 100   | 0  | 26.92                                              |                                     |                                         |  |
|           | 四下 計估一 段落 (五月) | 統應    | 2012年05月     | 100   | 0  | 22                                                 |                                     |                                         |  |
|           | 四下 許估一 修繕 (四月) | 轮器    | 2012年04月     | 100   | 0  | 212                                                |                                     |                                         |  |
|           | 四下 評估一 句子 (四月) | 句子    | 2012年04月     | 0.040 |    | BEAS                                               | ( 10 x 4 4 4 4                      | 20                                      |  |
| a : D     |                |       |              |       |    |                                                    | 提交試卷                                | 2                                       |  |
| ()        |                |       | 100 m 10     |       |    | _                                                  | 1 2 3 4 5 6 7 8 9 10                | 000                                     |  |

完成所有問題後,按「提交試卷」,能立即知道成績。點選右上角的「排行榜」,除了知道自 己在各評估中的成績外,更能知道自己在同班、同級或全港參與者的排行名次。

| 我的成績 🔘   | 同班排行 | 榜           | 同級排行榜        |     | 全港參與者排行榜     |      |                                  |
|----------|------|-------------|--------------|-----|--------------|------|----------------------------------|
| 同級名次     | 同班名次 | 總得分<br>1790 | 平均分<br>99.44 |     | 完成試卷數目<br>18 |      | <del>獎章</del><br>② : 17<br>③ : 1 |
| 3        | 3    |             |              |     |              |      |                                  |
| 月份       | 句子   | 字詞          | 段落           | 修辭  | 標點           | 總得分  | 平均分                              |
| 2011年10月 | -    | -           | -            |     | -            | -    | -                                |
| 2012年03月 | 100  | 100         | 100          | 100 | 100          | 500  | 100                              |
| 2012年04月 |      |             | 100          | 100 | 100          | 300  | 100                              |
| 2012年05月 | 100  | 100         | 100          | 100 | <b>1</b> 00  | 500  | 100                              |
| 2012年06月 | 100  | 100         | 90           | 100 | 100          | 490  | 98                               |
| 年度總得分    | 300  | 300         | 390          | 400 | 400          | 1790 | -                                |
| 年度平均得分   | 100  | 100         | 97.5         | 100 | 100          |      | 99.4                             |